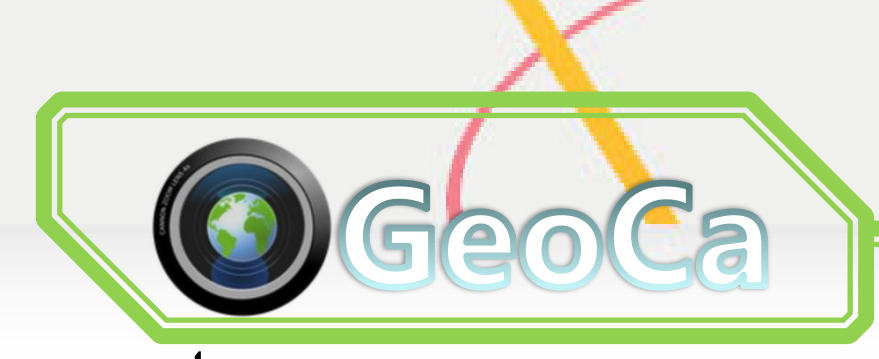

# การใช้งานแอพพลิเคชั่นระบุต่ำแหน่งพื้น

## โลกบนระบบปฏิบัติการแอนดรอยด์

- เป็น App ประเภท Genging
- 💠 ความถูกต้อง 10-15 m. จิ้นอยู่กับ.. GPS ใน Smart Phone
- 💠 รูปถ่ายมีค่าพิกัดตำแหน่ง
- แสดงทิศทางของพิกัด (ค่า pitch & roll)
- 💠 ส่งออกข้อมูลเป็นไฟล์ KMZ เพื่อนำไปเปิดบน Google Earth

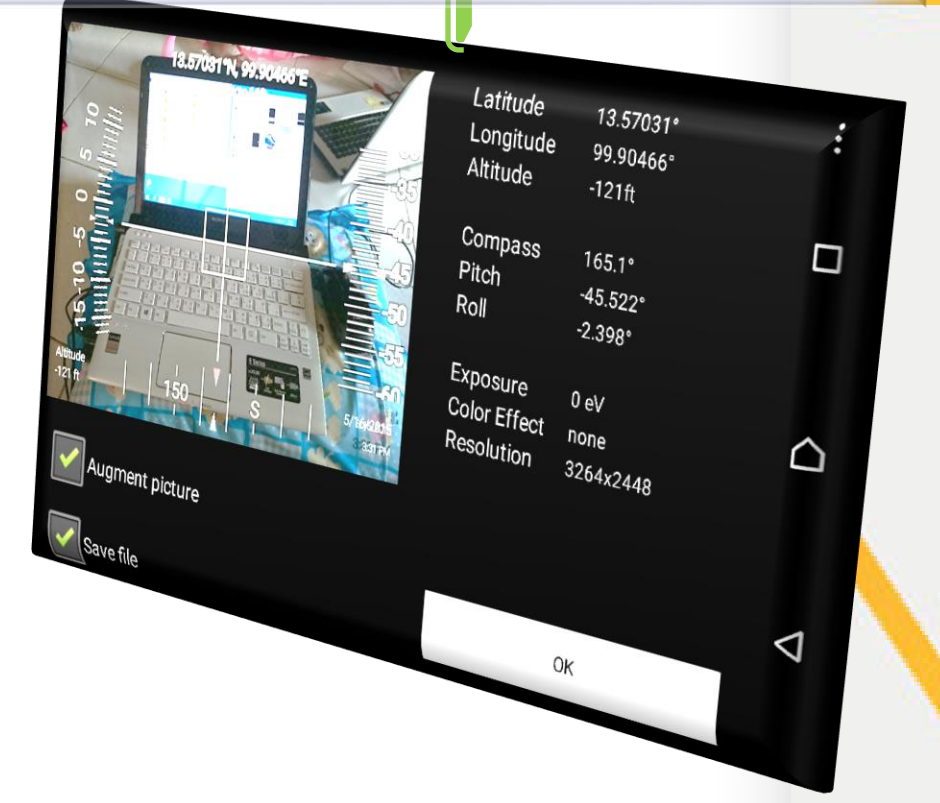

## การตั้งค่าใช้งาน GeoCam

Cam : การตั้งค่ากล้องถ่ายรูป Geo : การตั้งค่าพิกัดทางภูมิศาสตร์ Set : การตั้งค่าการแสดงผล

| Cam : การตั้งค่ากล้องถ่ายรูป |              |                   |  |  |  |
|------------------------------|--------------|-------------------|--|--|--|
| Cam Geo                      | Set          |                   |  |  |  |
| Luminosity                   | $\mathbf{i}$ | ความสว่างของภาพ   |  |  |  |
| Color Effect                 | -50 🔊        | การปรับสีภาพ      |  |  |  |
| Resolution                   | -55 🔊        | ความละเอียดของภาพ |  |  |  |

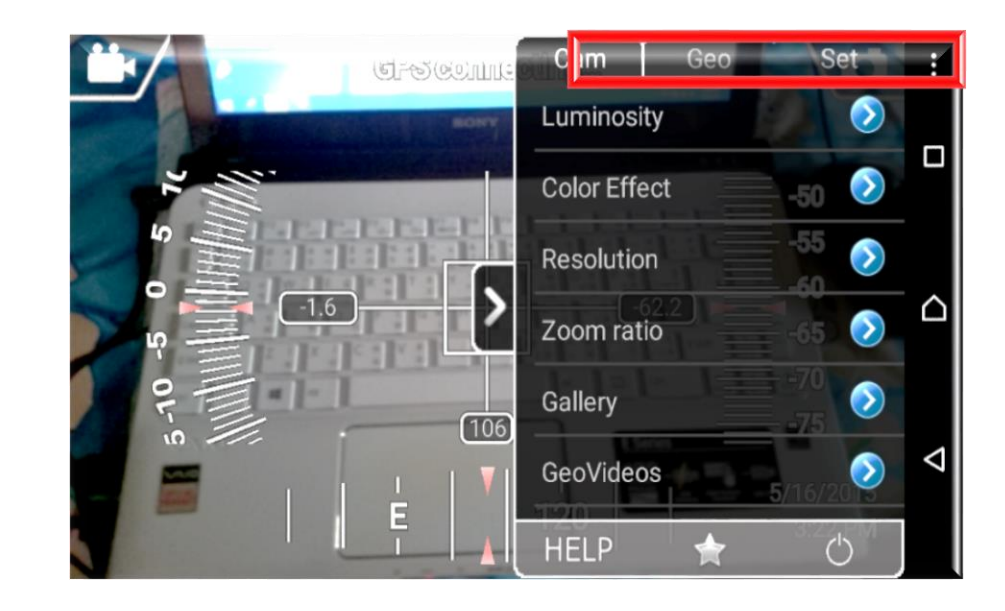

### Set : การตั้งค่าการแสดงผล

| Cam  | Geo | Set |
|------|-----|-----|
| Gain | 000 | Jei |

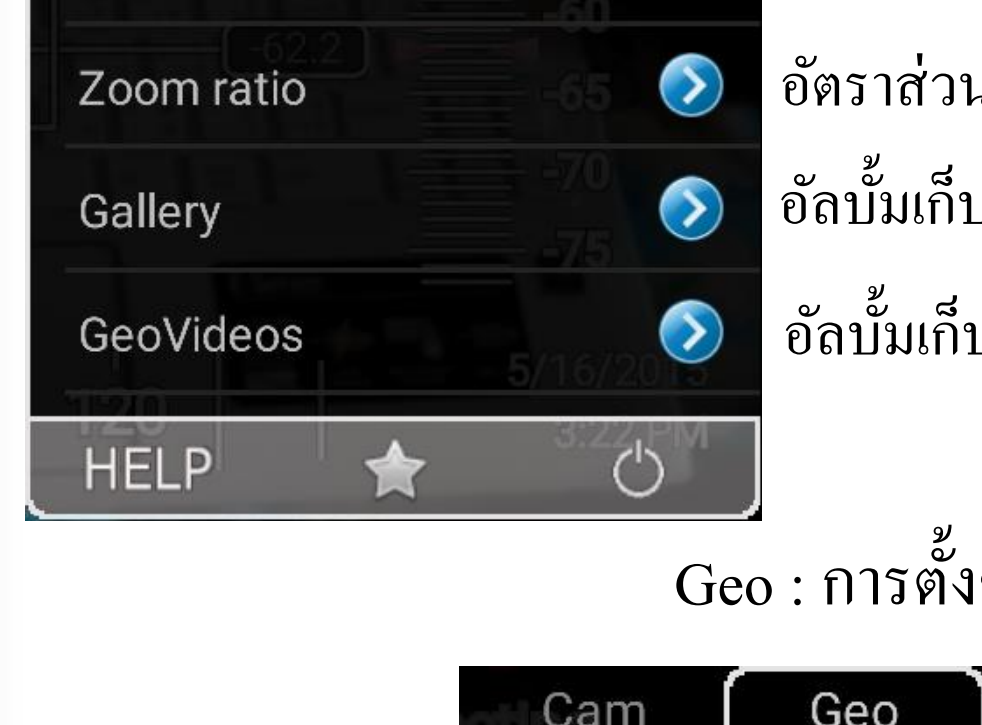

อัตราส่วนของภาพ

อัลบั้มเก็บไฟล์ภาพ

อัลบั้มเก็บไฟล์วิดีโอ

#### \_\_\_\_\_ Geo : การตั้งค่าพิกัดภูมิศาสตร์

| Cam G         | Geo Set |            |               |             |   |
|---------------|---------|------------|---------------|-------------|---|
| Maps          |         | แผนที่     |               | HELP        | ★ |
| GeoMarkers    |         | การระบุตำเ | แหน่ง         |             |   |
| Triangulation | -40 (   | การระบุจุด | อ้างอิงที่ทรา | บพิกัด      |   |
|               | -50     |            |               |             |   |
|               | New co  | ordinates  |               |             |   |
|               | De      | cimal S    | Sexagesimal   | MGRS (Beta) |   |
| HELP          | Latin   | tude       |               |             |   |
|               | Long    | gitude     |               |             |   |
|               |         |            | ОК            |             |   |

การระบุพิกัด  $\diamond$ GPS  $\bigcirc$ Display  $\bigcirc$ Camera  $\bigcirc$ ູຮູປແบบ Style  $\triangleright$ Calibrate (<sup>1</sup>)

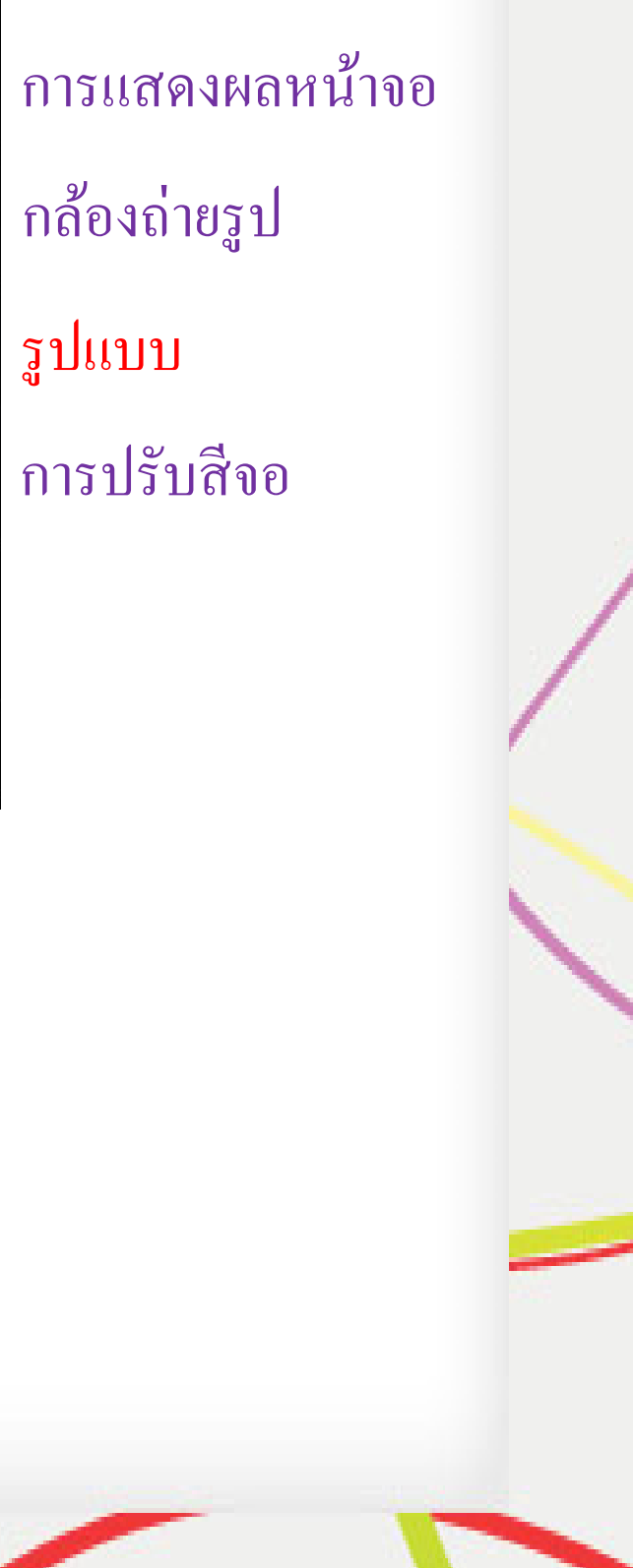

fppt.com

## การถ่ายรูปที่มีพิกัด GPS

>> กดถ่ายรูป รูปที่ได้จะมีข้อมูลต่างๆ ตามที่กำหนดไว้

## การบันทึกรูปถ่าย

>> คลิกเลือก Augment picture และ Save file และกด OK เพื่อบันทึกรูปถ่ายนั้น

| 13.57031°N, 99.90466°E | Latitude<br>Longitude<br>Altitude      | 13.57031°<br>99.90466°<br>-121ft | :                  |
|------------------------|----------------------------------------|----------------------------------|--------------------|
|                        | Compass<br>Pitch<br>Roll               | 165.1°<br>-45.522°<br>-2.398°    |                    |
| Altitude<br>-121 ft    | Exposure<br>Color Effect<br>Resolution | 0 eV<br>none<br>3264x2448        |                    |
| Augment picture        |                                        |                                  | $\bigtriangledown$ |
| Save file              |                                        | OK                               |                    |

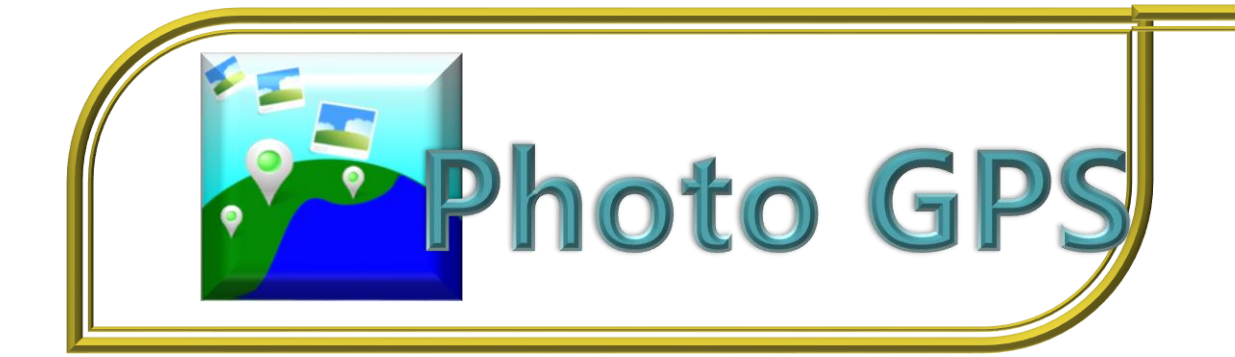

# แสดงพิกัด GPS ในภาพถ่าย ข้อมูลทั้งหมดติดอยู่กับภาพถ่าย

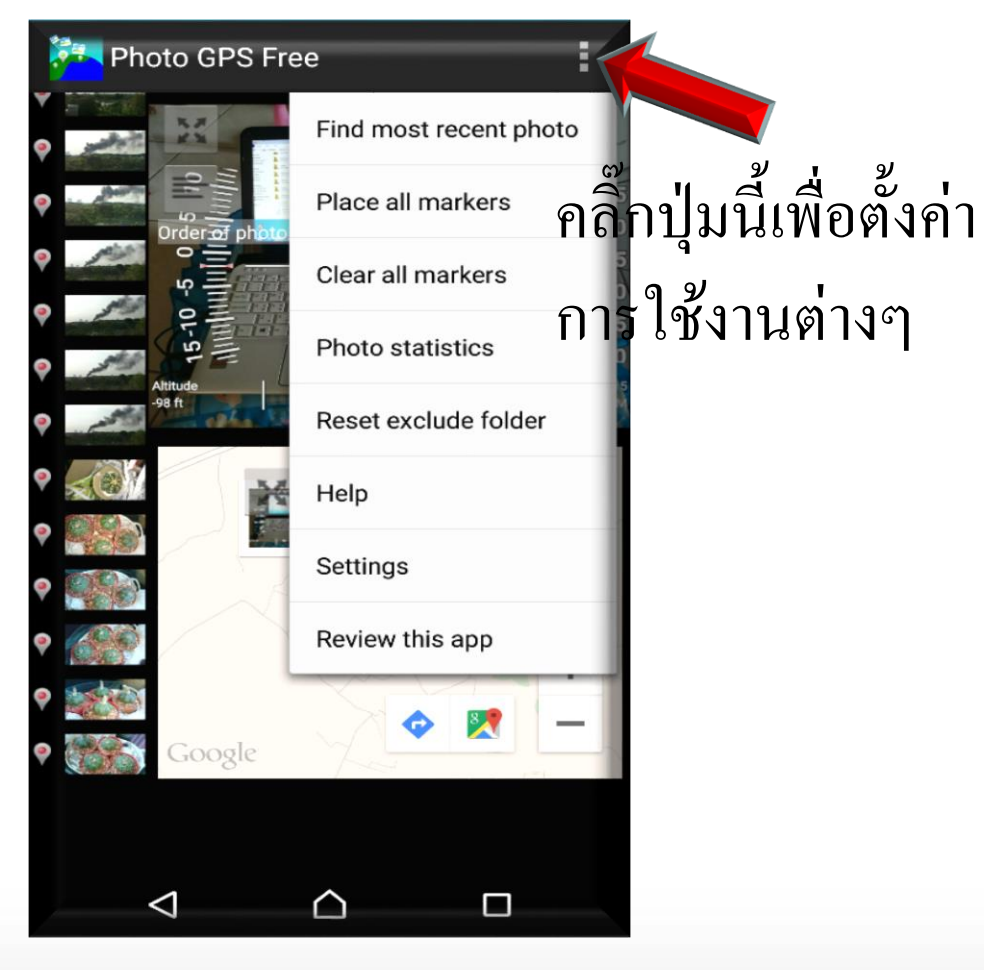

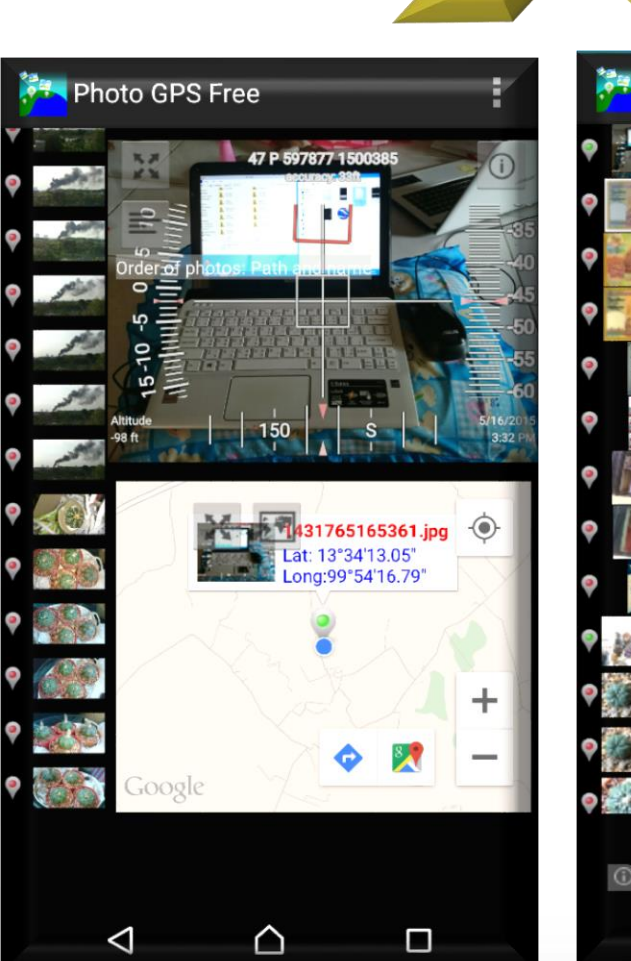

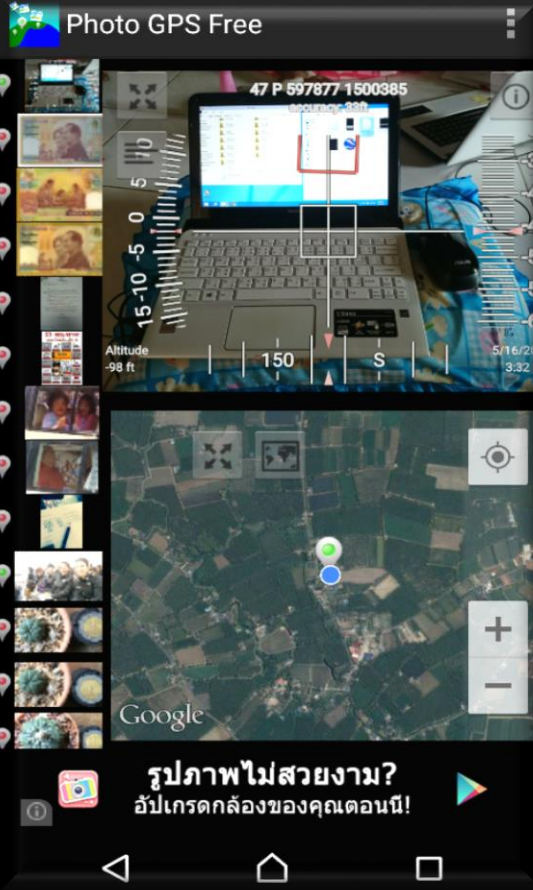

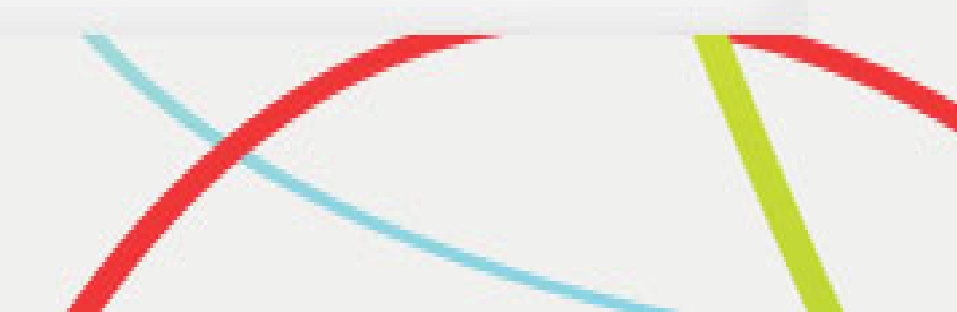

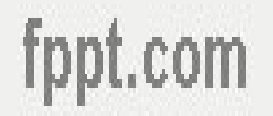